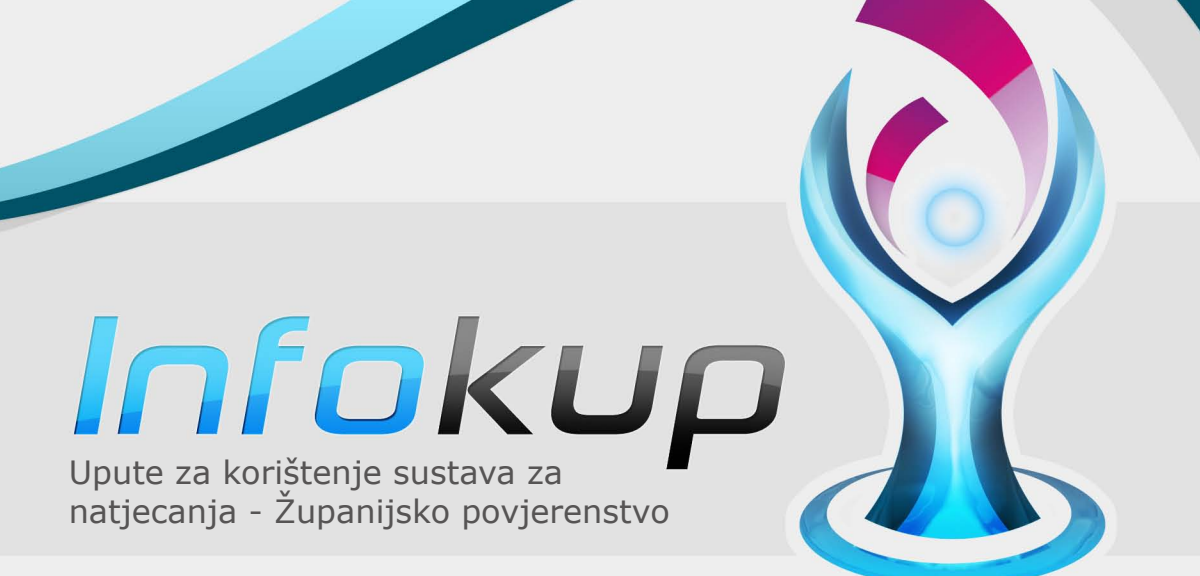

ministarstvo znanosti obrazovanja i športa

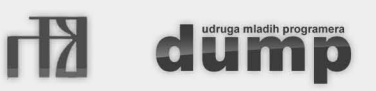

# Infokup

### 1. Pristup sustavu za natjecanja

Sustavu za natjecanje možete pristupiti klikom na ikonu kontrolne ploče u gornjem lijevom uglu stranice.

Unutar izbornika kontrolne ploče nalazi se stavka – Sustav za natjecanja. Klikom se otvara padajući izbornik u kojem je moguće odabrati razinu natjecanja. Potrebno je odabrati školsko natjecanje.

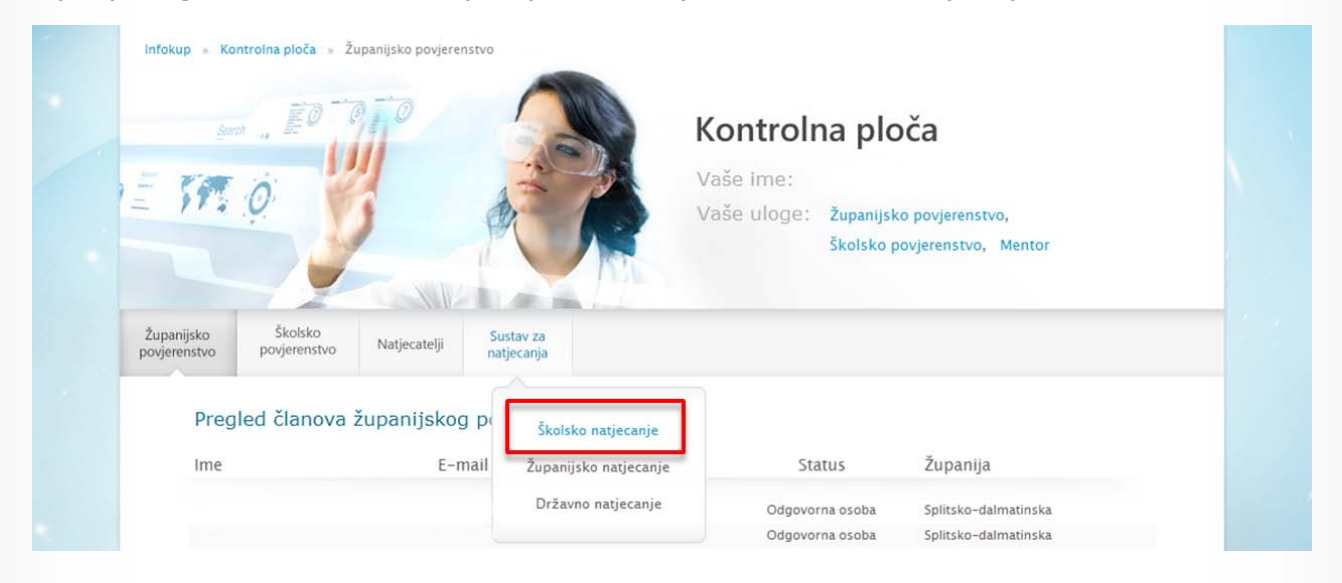

Pristup sustavu imaju svi članovi županijskog povjerenstva. Međutim, rad u sustavu (unos i promjena rezultata učenika, preuzimanje zadataka i rješenja) dozvoljen je samo odgovornim osobama iz Županijskog povjerenstva.

NAPOMENA: Ostali članovi povjerenstva mogu samo pregledavati rezultate učenika.

## 2. Pregled rezultata učenika

Sustav za natjecanja izgleda kao na slici.

Odmah ispod izbornika se nalaze tri filtra. U prvome možete odabrati kategoriju natjecanja, drugi nudi odabir škole, a treći nudi opciju sortiranja liste učenika (po imenu i prezimenu, kao i po ostvarenom rezultatu)

| panijsko<br>jerenstvo                        | Školsko<br>povjerenstvo     | Natjecatelji                  | Sustav<br>natjeci | / za<br>anja         |                             |            |            |             |                 |
|----------------------------------------------|-----------------------------|-------------------------------|-------------------|----------------------|-----------------------------|------------|------------|-------------|-----------------|
|                                              |                             | Algoritmi, C/0                | C++/Pasca         | l (l. skupina)       | v III. gimna                | zija Split | v          | lme, prezim | e v             |
| Školsk<br><b>Algori</b>                      | o natjecanje<br>tmi, C/C+   | +/Pascal (I.                  | skupin            | a)                   | Preuzir                     | manja:     |            |             |                 |
| Status natjecanja<br>Natjecanje nije počelo. |                             |                               |                   |                      | Zadaci<br>Rješenja zadataka |            |            |             |                 |
| Detalji<br><sup>Ukupno r</sup><br><b>22</b>  | natjecanja<br>natjecatelja: | Početak natjecanj<br>09:00:00 | a: Kraj<br>12:    | natjecanja:<br>00:00 |                             |            |            |             |                 |
|                                              |                             |                               |                   |                      |                             |            |            | Preth       | odna 1 Sljedeća |
| Ime                                          | e                           |                               | Razred            | Škola                | Mentor                      | Prvi (20)  | Drugi (30) | Treci (50)  | Ukupno (100)    |
|                                              |                             |                               | 2                 | III. gimnazija Split |                             | 0          | 0          | 0           | 0               |
|                                              |                             |                               | 2                 | III. gimnazija Split |                             | 0          | 0          | 0           | 0               |
|                                              |                             |                               | 2                 | III. gimnazija Split |                             | 0          | 0          | 0           | 0               |
|                                              |                             |                               |                   |                      |                             |            |            |             |                 |

stranica 2

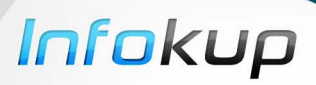

Ispod filtra za pregled možete vidjeti osnovne informacije o natjecanju, te status natjecanja.

| Školsko natjecan<br>Algoritmi, C/C·              | je<br>++/Pascal (I. sk          | upina)                       |  |
|--------------------------------------------------|---------------------------------|------------------------------|--|
| Status natjecanja<br>Natjecanje nije po          | očelo.                          |                              |  |
| Detalji natjecanja<br>Ukupno natjecatelja:<br>22 | Početak natjecanja:<br>09:00:00 | Kraj natjecanja:<br>12:00:00 |  |

Preuzimanja: Zadaci

Rješenja zadataka

# 3. Zadaci odgovornih osoba Županijskih povjerenstava

Natjecanje ima četiri različite faze:

- 1. Natjecanje još počelo
- 2. Natjecanje ubrzo počinje
- 3. Natjecanje je u tijeku
- 4. Natjecanje je završeno
- 5. Natjecanje je završeno odabir pozvanih

### .4. Faza – "Natjecanje je završeno"

U ovoj fazi Školska povjerenstva unose rezultate. Taj dio traje do kraja dana u kojem se školsko natjecanje odvija. U ovome dijelu odgovorna osoba Županijskog povjerenstva nema posebnih zadataka, osim u slučaju da ih Školsko povjerenstvo kontaktira vezano za unos rezultata.

### 3.5. Faza – "Natjecanje je završeno - odabir pozvanih"

Glavni zadatak odgovornih osoba Županijskog povjerenstva za vrijeme ove faze je odabir učenika koji su pozvani na županijsku razinu natjecanja. Ovaj dio će biti aktivan već dan nakon natjecanja.

Klikom na kućicu odabirete učenika kao pozvanog na županijsku razinu natjecanja. Da li je učenik označen kao pozvan možete vidjeti po znaku unutar kućice i po tome što je ime učenika u listi označeno zelenom bojom.

|            |        |                      |        |           |            | Prethodna 1 Sljedeća |              |
|------------|--------|----------------------|--------|-----------|------------|----------------------|--------------|
| Ime        | Razred | Škola                | Mentor | Prvi (20) | Drugi (30) | Treci (50)           | Ukupno (100) |
| 🔽 Anđela M | 2      | III. gimnazija Split |        | 0         | 0          | 0                    | 0            |

STRANIC 3